## Aanvullende informatie

•Het vaste IP-Adres van de Modem-Router

- •Dit kun je eenvoudig achterhalen met <u>www.whatismyip.com</u>
- •De DNS-adressen van de ADSL provider. Vaak terug te vinden op Internet
- •De toegangsnaam en wachtwoord van de ADSL Modem-Router
  - •Poorten open zetten die toegang geven voor FTP
  - •FTP zelf moet mogelijk actief gezet worden
  - •De FTP informatie moet worden gestuurd naar de Thuis Server(NAT)

•Daar iedere Modem-Router verschillend is wat betreft de instellingen is het onmogelijk hier een standaard voorbeeld aan te maken.

•Deze settings worden lokaal gemaakt met behulp van de informatie die bij uw Modem-Router hoort

Leg de gegevens vast in een document

# Veiligheid en toegankelijkheid

•Het openstellen van je netwerk vraagt om een goede beveiliging

- •Goede antivirus software
- •Cleaning Tools voor internet

De Shares op de Thuis Server kunnen als netwerkstations gekoppeld worden in de verkenner

Voordelen zijn;

•Bij inloggen worden de aangemaakte Shares direct Zichtbaar mits wachtwoord PS en thuis Server identiek zijn

•Bij niet identieke wachtwoorden vraagt de share eenmalig het wachtwoord als het benaderd word

Op de volgende pagina; aanleggen van (Shares) netwerkdrives

### Maken van netwerkmappen op je PC voor je server thuis (1)

•Als de PC is opgestart en je ziet het buroblad ga je naar de knop "start" links onderin.

•Kies het menu "uitvoeren" en Type daar : <u>\\</u>servernaam en druk op enter.

•Als het goed is zie je nu zoiets als : <u>\\servernaam\aangemaakte</u> mappen(shares)

•Ga op de regel staan en druk op openen. Er wordt nu een nieuw scherm geopend

•In dat nieuwe scherm zie je bovenaan in de adres regel het volgende staan;

•Een icoontje en daarachter iets staat : servernaam\mapnaam

Shares kun je verder in de verkenner bewerken en hernoemen

## Maken van netwerkmappen op je PC voor je server thuis (2)

- •Kopieer deze regel en ga naar de verkenner.
- •Ga in Verkenner naar "extra" en "netwerkverbinding maken"
- •Kies een netwerkletter die hoger is dan letter
- •Plak de gekopieerde regel in de box onder de netwerkletter.
- •Vink "opnieuw verbinding maken " aan
- Druk op de knop voltooien.
- •Na staan er netwerkdrives met de namen van de Shares als netwerkstation

## Shares

# Installeer de Freeware FTP Software

- •Het betreft een eenvoudig en Freeware pakket
- •Instellingen worden lokaal toegelicht en als standaard ingesteld.

| Instant Secondari Bark Construct. Second Web                                |                 |                   |                    |                              |                                         |
|-----------------------------------------------------------------------------|-----------------|-------------------|--------------------|------------------------------|-----------------------------------------|
| 2011年1月1日の月月1日                                                              |                 |                   |                    |                              |                                         |
| Hoti Gárdamosni                                                             |                 | Washbeerds        | From               | Saladatan 💌                  |                                         |
|                                                                             | ×               |                   |                    |                              | 5                                       |
|                                                                             | 26              |                   |                    |                              |                                         |
|                                                                             |                 |                   |                    |                              |                                         |
|                                                                             |                 |                   |                    |                              | E                                       |
| tobale stars (CL)                                                           |                 |                   | Entertra estas     |                              | -                                       |
| 🖬 🎆 Buyaniioi                                                               |                 | E                 |                    |                              |                                         |
| - 🚰 Min cheven arbar                                                        |                 |                   |                    |                              |                                         |
|                                                                             |                 |                   |                    |                              |                                         |
|                                                                             |                 |                   |                    |                              |                                         |
| <b>₽-</b> ∰ 81                                                              |                 |                   |                    |                              |                                         |
| 韓 <b>- 金</b> 원                                                              |                 |                   |                    |                              |                                         |
| en de la destrucción                                                        |                 | •                 |                    |                              |                                         |
| Bedanderen - Bedander                                                       | Bertandehoor    | Lastat peoplety 🛋 | Basteringen - 2    |                              | deprecite Destandstype Lastat pervicigd |
| C2                                                                          |                 |                   |                    |                              |                                         |
| 🎬 Bodup eta Chosenti' eta Sana                                              | Badevetropp     | #2-10-2005 52     |                    |                              |                                         |
| 🧱 Bradup van Onebau 🖓 MB MBn                                                | Daniah tahuw p  | 20-0-2004-80      |                    | Warn and geen actuals remain | varfatedards-                           |
| 🔤 Bodup em Chokkulf WSRin                                                   | Hadmittaqu      | \$5-05-2001 \$2   |                    |                              |                                         |
| Endup vini Onvitaui 198 Dig                                                 | Daniče nakon po | 25-02-2005 83     |                    |                              |                                         |
| Construction and Soldians                                                   | Barbaraharan    | 24 (1-2014 M      |                    |                              |                                         |
| FIF Care etc. Weiselo Survice                                               | Bachystrati     | 87-17-805101-     |                    |                              |                                         |
| 1                                                                           |                 |                   | •                  |                              |                                         |
| 10 bestanden et 20 magnet, fistole groetter (1400-227) (velgeben begrenze). |                 |                   |                    |                              |                                         |
| Seve-Maalbetard                                                             |                 |                   | Rinting Otem beste | nd                           | Groatte Prioriteit Status               |
|                                                                             |                 |                   |                    |                              |                                         |
|                                                                             |                 |                   |                    |                              |                                         |
|                                                                             |                 |                   |                    |                              |                                         |
|                                                                             |                 |                   |                    |                              |                                         |
|                                                                             |                 |                   |                    |                              |                                         |
|                                                                             |                 |                   |                    |                              |                                         |
| 4                                                                           |                 |                   |                    |                              |                                         |

FTP Programma om de server te benaderen

# **Project Veilige Opslag**

Handelshuis Kouffeld Surprise4you.nl E-mail: info4you@surprise4you.nl

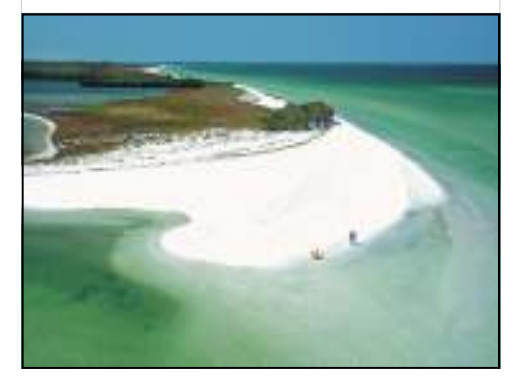

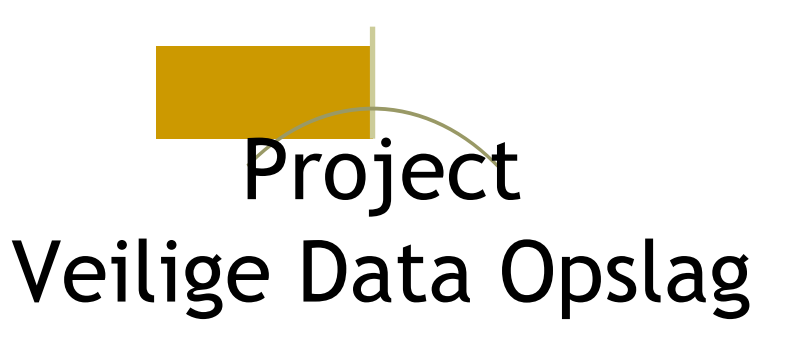

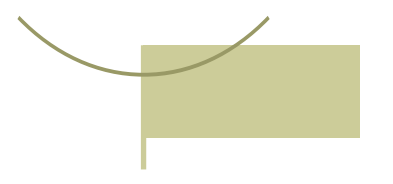

Handelshuis Kouffeld